# ACTIVE WORLD IS NOW LIVE!

### THE APP THAT PLACES YOUR MEMBERSHIP INTO THE PALM OF YOUR HAND!

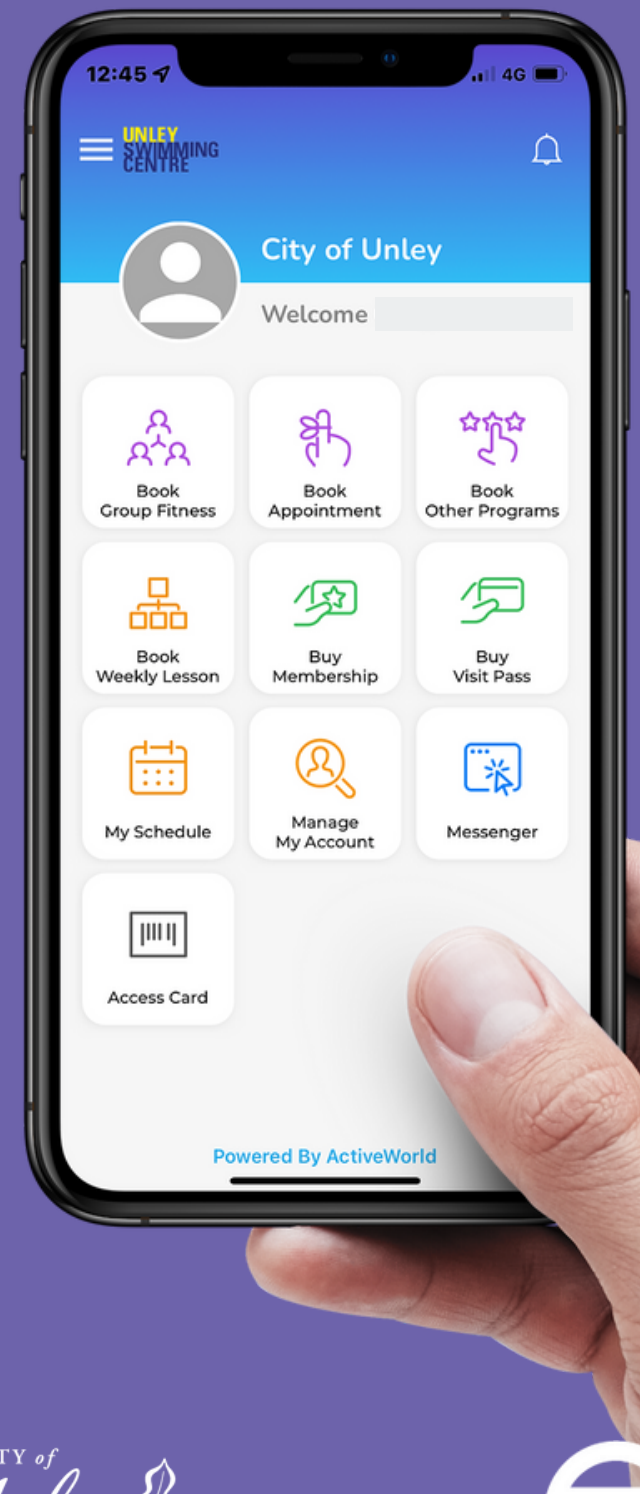

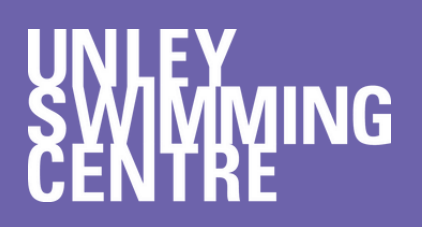

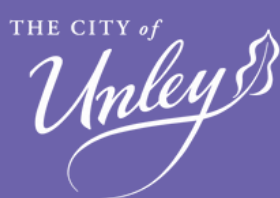

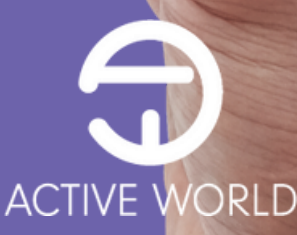

### GETTING STARTED WITH ACTIVE WORLD

Active World is our new membership portal designed to assist you in accessing our group fitness programs.

Every participant in our group fitness programs will need to create a customer profile within Active World prior to participating in their first session.

For those customers who are savvy with modern technology, this can be completed within the Active World app on your smart phone.

For those customers who have issues using a smart device, don't fear, we can still assist you with this process in person at the Centre.

The following information will help assist you to navigate the process within Active World, from profile creation through to booking sessions and paying for passes.

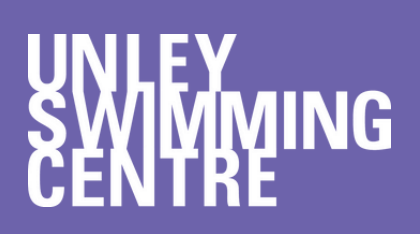

Unley 8

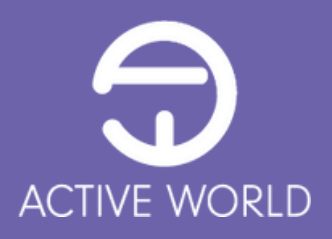

# HOW TO CREATE A CUSTOMER PROFILE

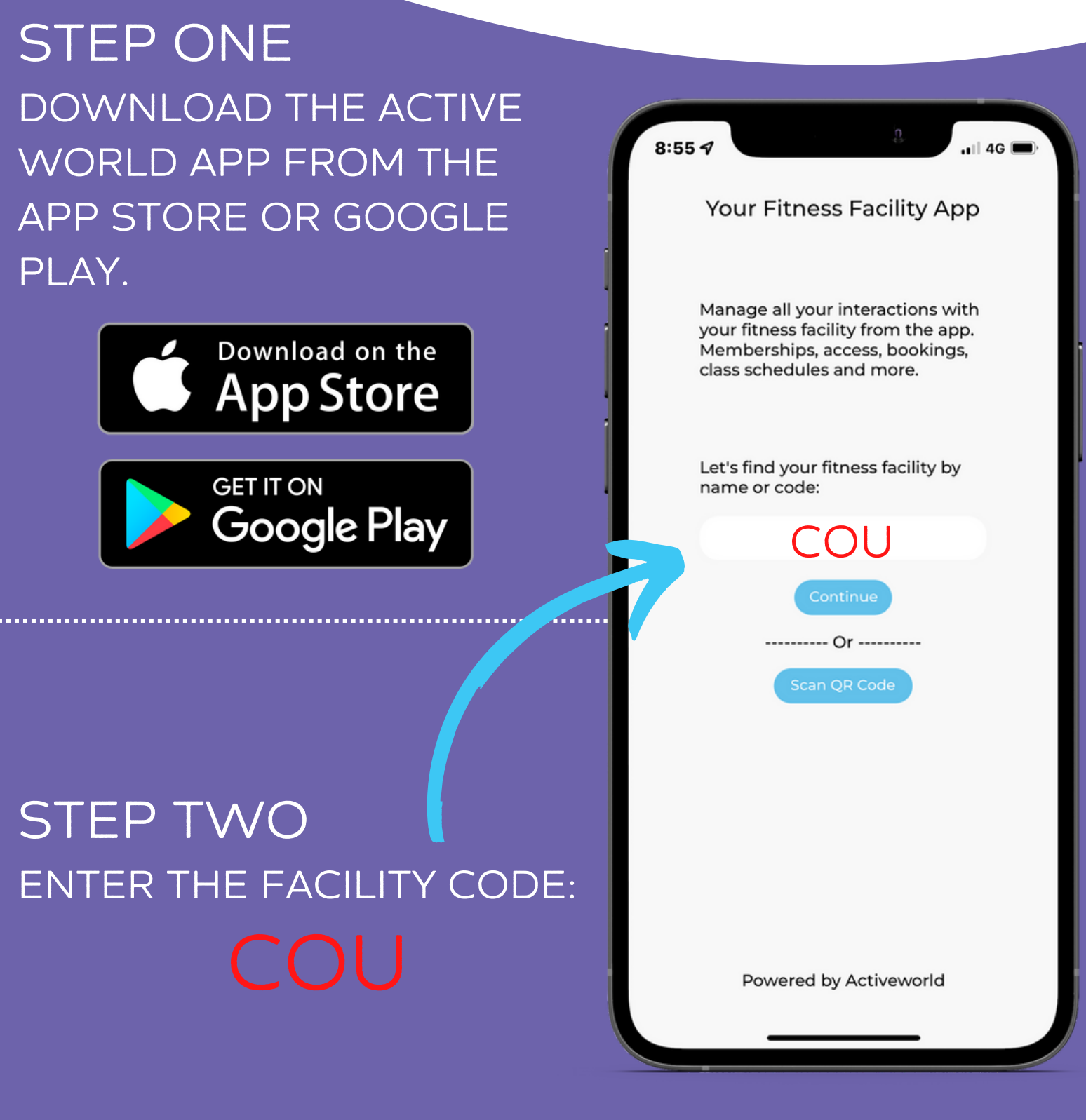

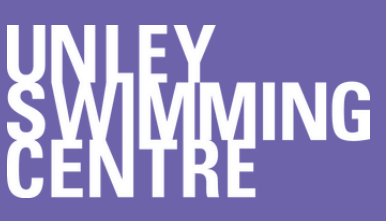

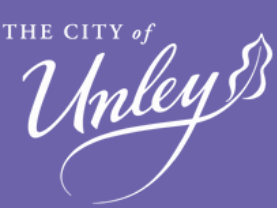

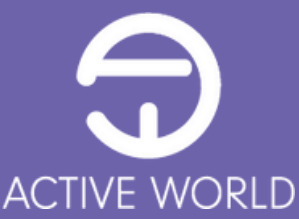

# HOW TO CREATE A CUSTOMER PROFILE

#### STEP FOUR STEP THREE SELECT "SIGN UP" TO COMPLETE YOUR DETAILS AND SELECT **CREATE YOUR** ACCOUNT <u>"SIGN</u>UP" 8:55 ୶ 📶 4G 🔳 8:55 ୶ Sign Up ACTIVE WGRLD First Name Username Last Name Password Email Password D.O.B Don't have an account yet? Sign up City of Unley Centre Code: COU Sign up Have an account? Log in

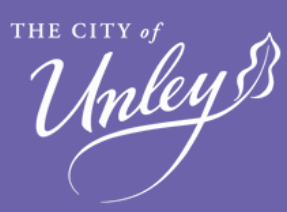

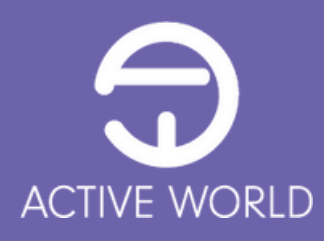

# HOW TO CREATE A CUSTOMER PROFILE

### CONGRATULATIONS!

### YOU ARE NOW REGISTERED WITH THE

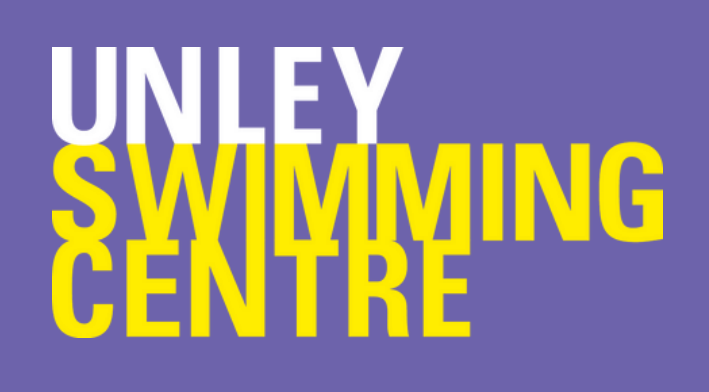

#### THE NEXT STEP IS TO DECIDE ON YOUR PREFERRED METHOD OF PURCHASE FOR YOUR GROUP FITNESS SESSIONS

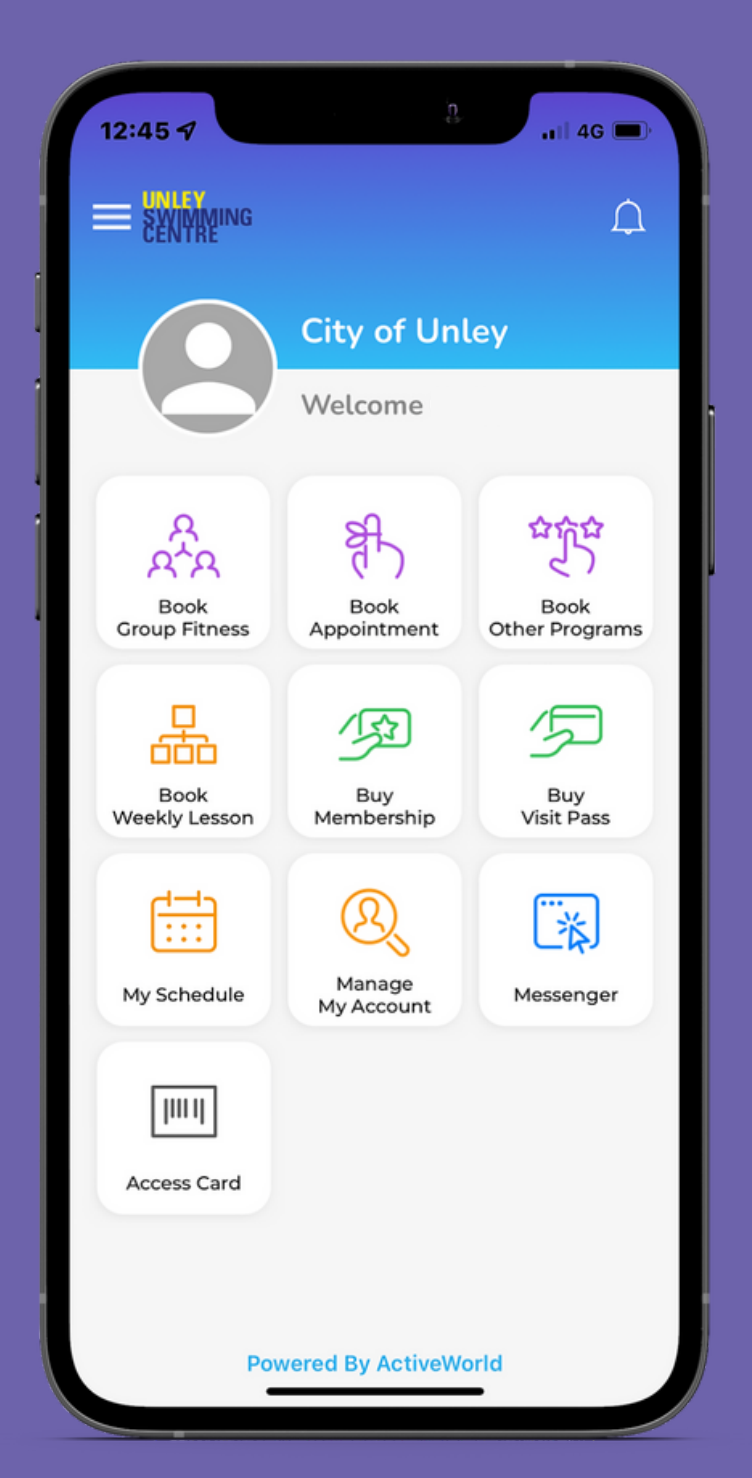

#### UNLEY SWIMMING CENTRE

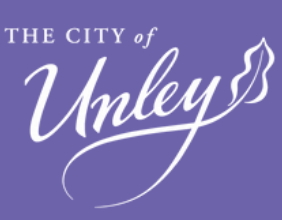

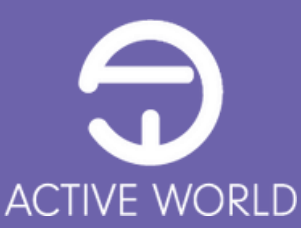

# GROUP FITNESS PAYMENT OPTIONS

We have two options available for customers to pay for their Group Fitness sessions.

#### CASUAL PAYMENT

Paid either via the app (Credit Card) or in person at the Centre.

#### 10 VISIT GROUP FITNESS PASS

Paid either via the app (Credit Card) or in person at the Centre.

Before you decide on which method of payment is best for you, it is important to note that:

- All sessions require pre-booking before arriving at the Centre
- At the time of booking, payment is required.

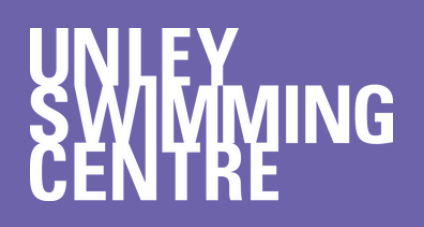

Unley 8

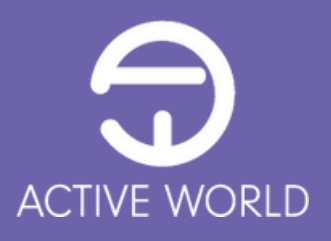

PURCHASING YOUR GROUP FITNESS VISIT PASS IS NOW EVEN EASIER WITH ACTIVE WORLD.

ALL YOU NEED IS YOUR PHONE AND YOUR CREDIT CARD AND YOU ARE SET.

OPEN YOUR ACTIVE WORLD APP ON YOUR PHONE

> SELECT "BUY VISIT PASS" AND FOLLOW THE PROMPTS.

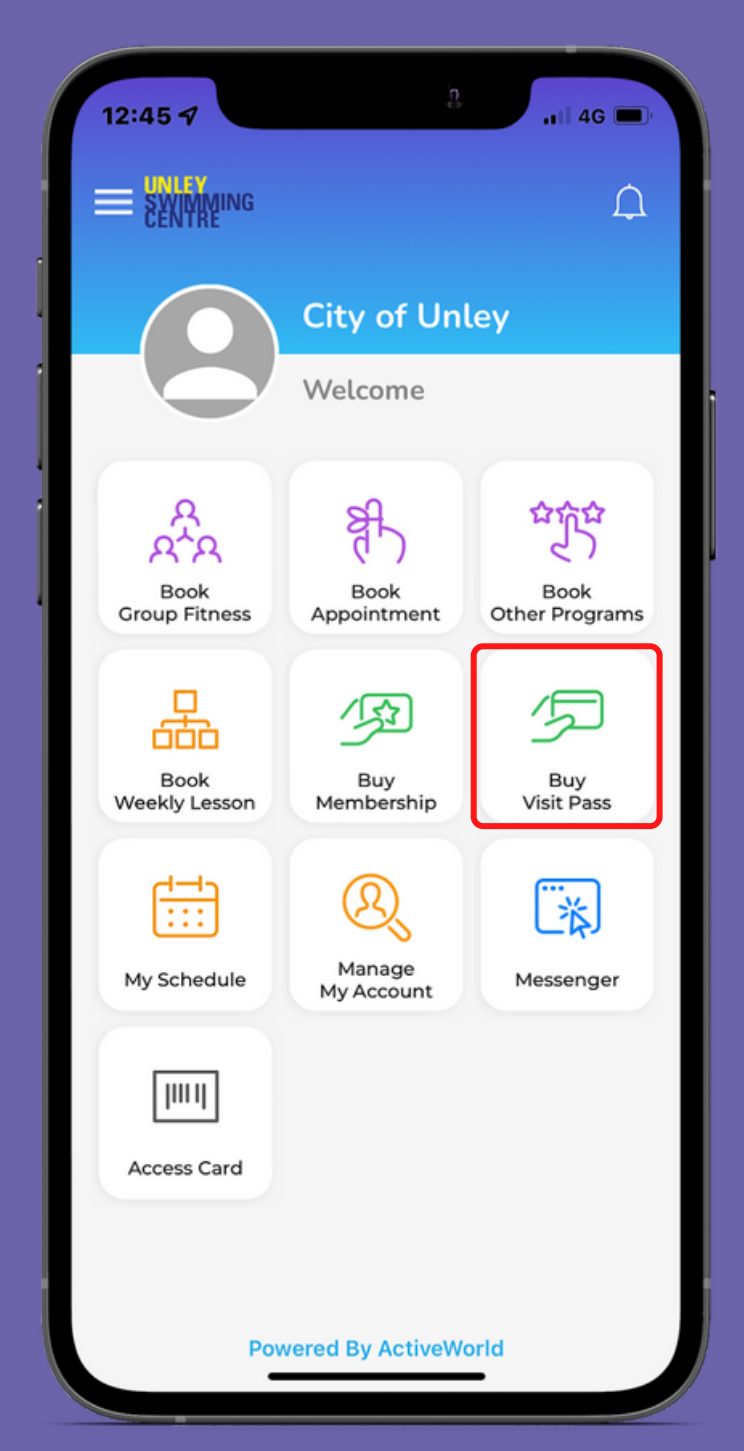

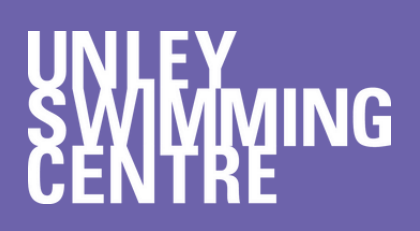

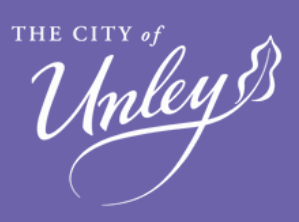

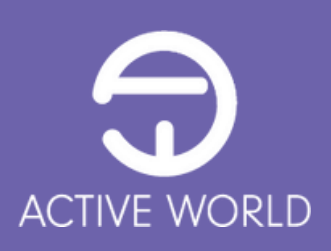

#### SELECT THE MEMBER THAT THE PASS IS INTENDED FOR

#### SELECT THE CENTRE

#### SELECT THE GROUP FITNESS CATEGORY

REMEMBER TO READ THE DETAILS OF THE PASS PRIOR TO PURCHASE.

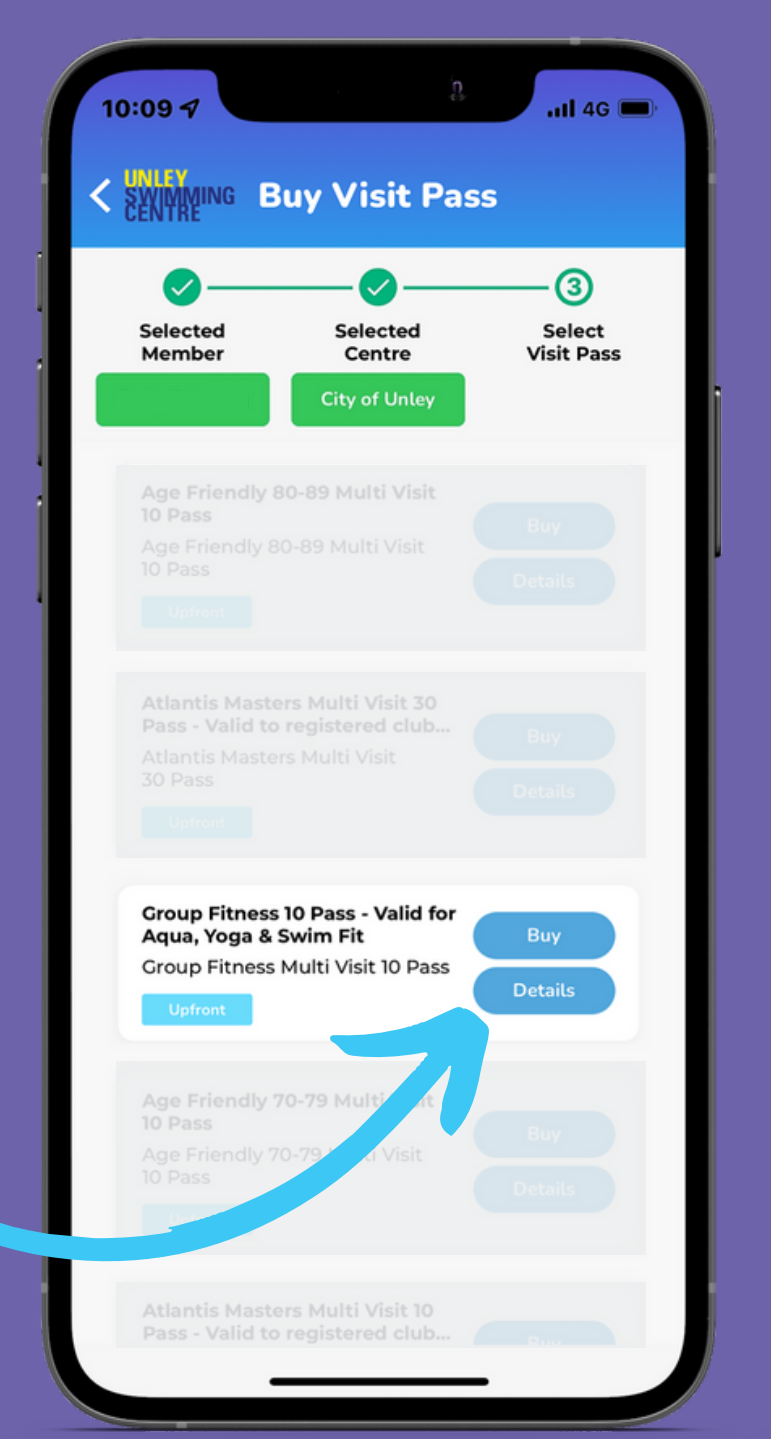

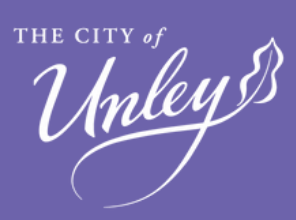

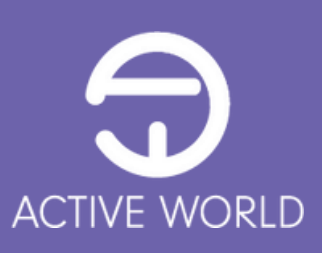

#### SELECT THE MEMBERSHIP TYPE:

#### ADULT

CONCESSION

SEASON PASS HOLDER (MUST HAVE A SEASON PASS)

READ AND ACCEPT THE TERMS AND CONDITIONS OF THE PASS AND OF THE CENTRE

> CONFIRM YOUR PURCHASE

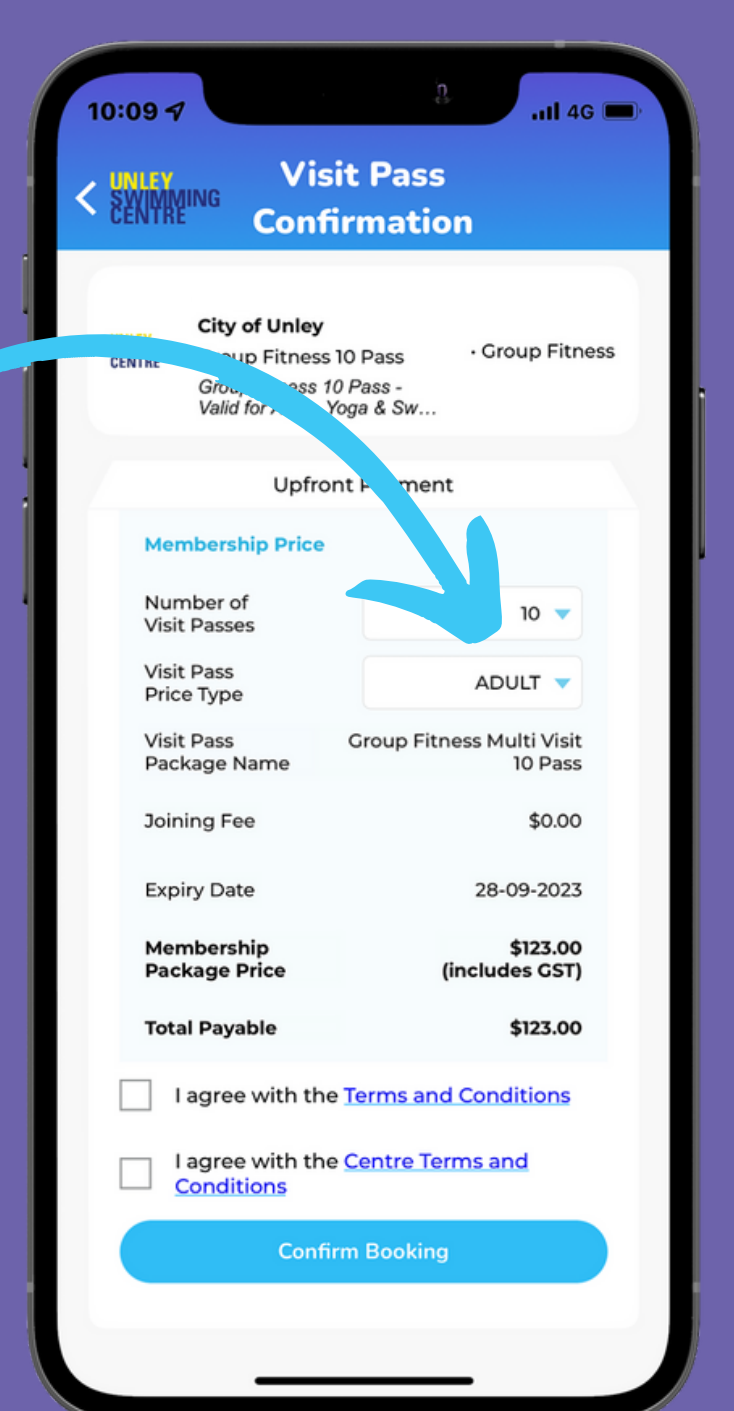

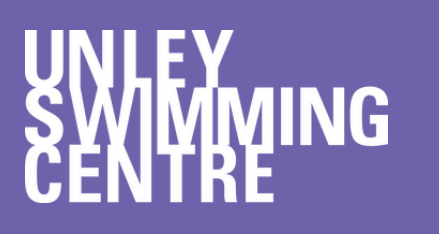

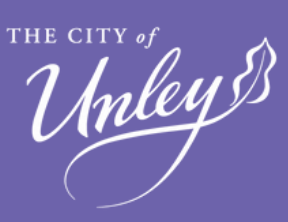

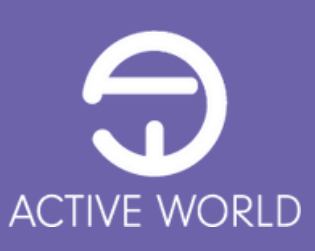

ALL ONLINE PURCHASES ARE PAID VIA CREDIT CARD THROUGH OUR PAYMENT PROVIDER, STRIPE.

ENTER YOUR: CREDIT CARD NUMBER

EXPIRY DATE

CVC NUMBER

SELECT PAY AND YOUR MEMBERSHIP WILL BE ADDED TO YOUR ACCOUNT

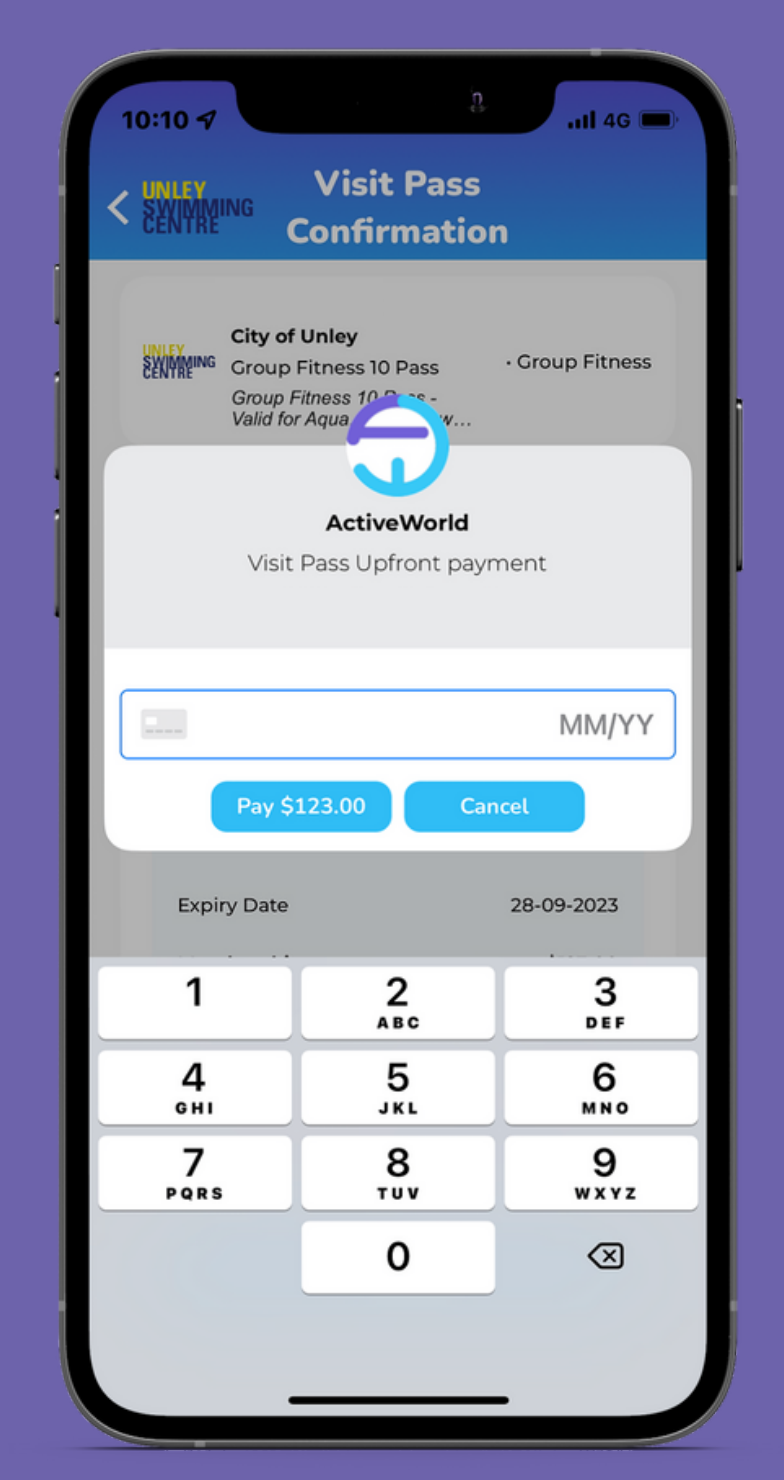

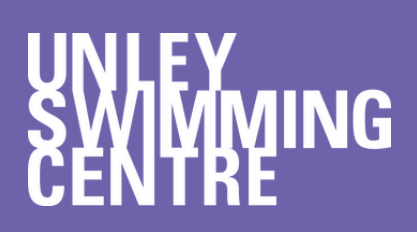

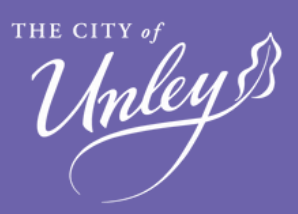

. . . . . . . . . . . . . . . . . . .

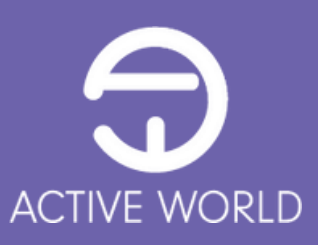

# BOOKING A GROUP FITNESS SESSION

As mentioned previously, all Group Fitness sessions must be pre-booked prior to arriving at the Centre as sessions are capped dependent on space restrictions.

The preferred method of booking into a session is via the Active World app, but sessions can also be booked over the phone for customers who hold an active Group Fitness pass.

At the time of booking, payment is required in order to confirm your place within a session.

- Group Fitness pass holders can use 1 visit per session booked.
- Casual bookings can pay on the app via their credit card only.
- Season Pass holders can pay on the app via their credit card at the discounted rate.

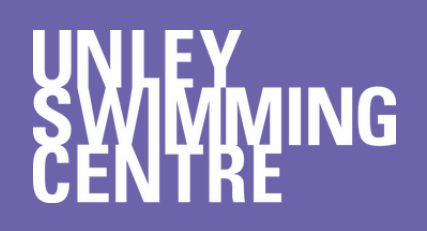

Unley S

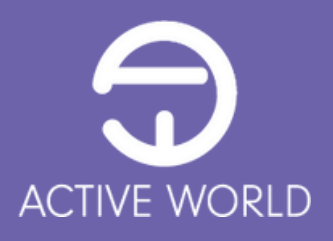

BOOKING YOUR GROUP FITNESS SESSIONS IS NOW EVEN EASIER WITH ACTIVE WORLD.

OPEN YOUR ACTIVE WORLD APP ON YOUR PHONE

SELECT "BOOK GROUP FITNESS" AND FOLLOW THE PROMPTS.

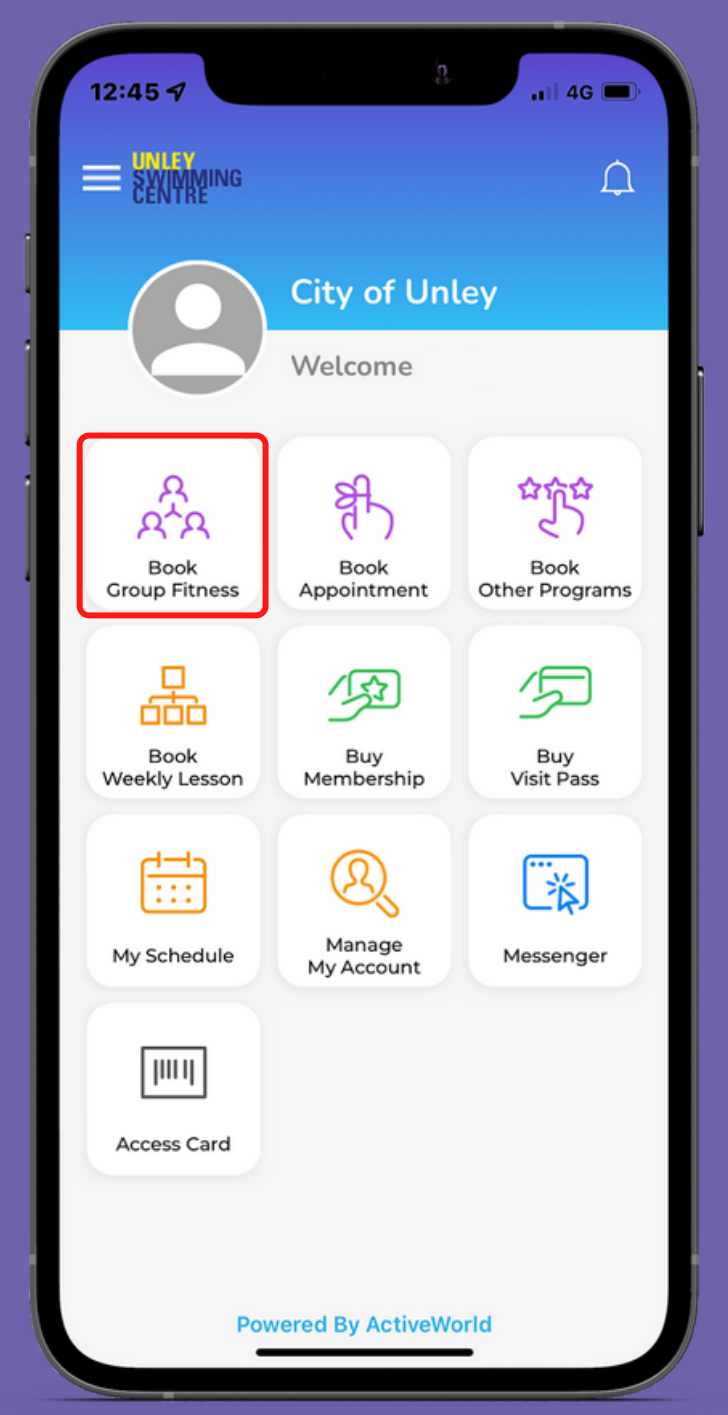

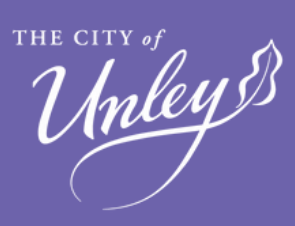

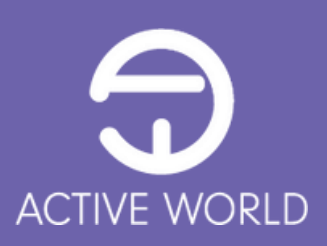

#### CHOOSE WHICH SESSION YOU WOULD LIKE TO BOOK

ONLY SESSIONS THAT FALL WITHIN THE LISTED PERIOD WILL SHOW ON THIS SCREEN

IF THE SESSION YOU WANT IS LISTED, SELECT "BOOK" AND FOLLOW THE PROMPTS.

IF NOT, SELECT THE MAGNIFYING GLASS TO SEARCH FOR OTHER SESSIONS

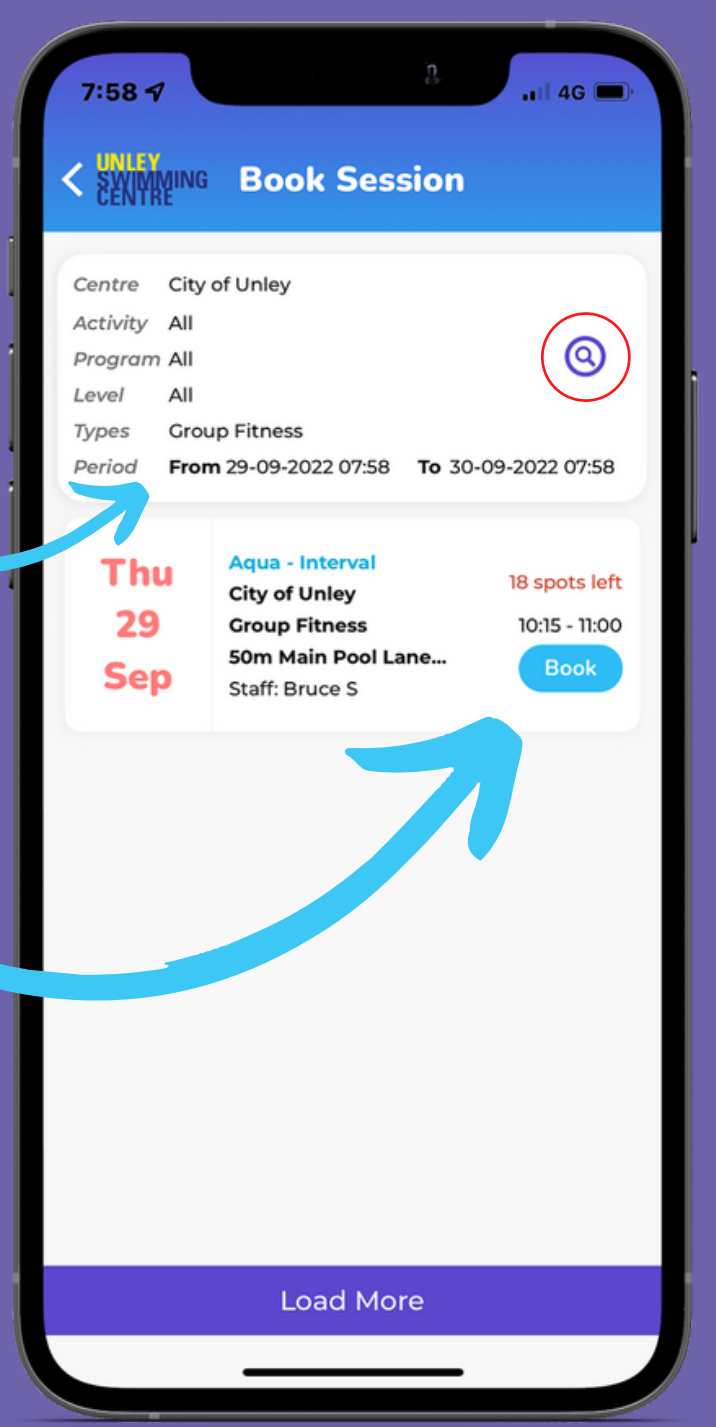

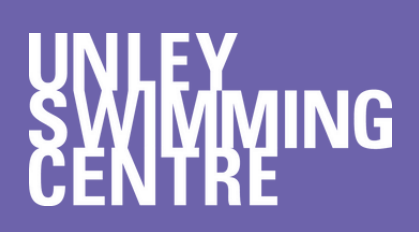

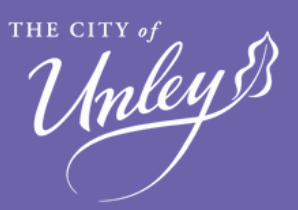

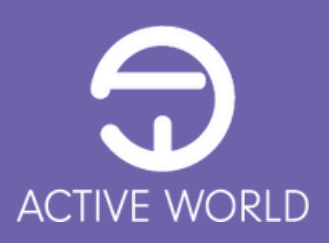

THE SEARCH FUNCTION WILL ALLOW YOU TO FIND DIFFERENT GROUP FITNESS PROGRAMS AS WELL AS THE SESSIONS AVAILABLE FOR THEM

#### THESE PROGRAMS INCLUDE

### AQUAROBICS

YOGA

SWIMFIT

| 7:58 🗗                                                                                     | n.                                                   | .11  4G 🗩   |
|--------------------------------------------------------------------------------------------|------------------------------------------------------|-------------|
|                                                                                            | Book Session                                         |             |
| Centre City of<br>Activity All<br>Program All<br>Level All<br>Types Group<br>Period From 2 | Unley<br>Fitness<br>29-09-2022 07:58 <b>To</b> 30-09 | -2022 07:58 |
| Centre                                                                                     | City of Unley                                        | •           |
| Activity                                                                                   | All                                                  | •           |
| Program                                                                                    | All                                                  | •           |
| d el                                                                                       | All                                                  | •           |
| Types                                                                                      | Group Fitness                                        | •           |
| Start Time                                                                                 | 29-09-2022 07:58                                     | •           |
| End Time                                                                                   | 30-09-2022 07:58                                     | •           |
|                                                                                            | Reset Search                                         |             |

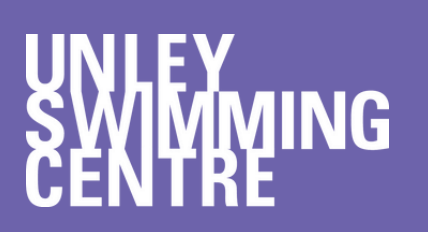

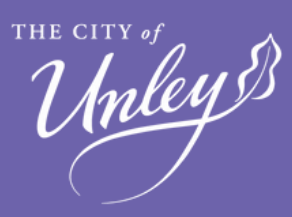

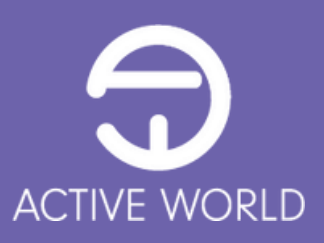

#### SELECT WHICH MEMBER THE BOOKING IS FOR

#### SELECT THE APPROPRIATE "MEMBERSHIP TYPE"

SELECT "BOOK USING" AND CHOOSE EITHER

1 VISIT PASS IF YOU HAVE A 10 VISIT PASS

CREDIT CARD (STRIPE) WHEN PAYING CASUALLY

SELECT "CONFIRM BOOKING"

Unley 8

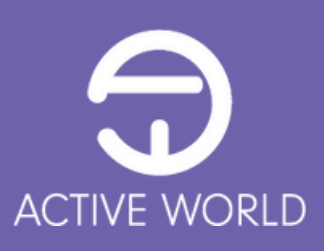

| B:00 <b>√</b>               |                                                               | a. 11 46 🗩                                                |  |
|-----------------------------|---------------------------------------------------------------|-----------------------------------------------------------|--|
| UNLEY<br>SWIMMING<br>CENTRE | Sessie<br>Confirm                                             | on<br>ation                                               |  |
| Member                      |                                                               | •                                                         |  |
| Sat<br>01<br>Oct            | Aqua - Cardio<br>Aquarobics<br>City of Unley<br>Group Fitness | <mark>16 spots left</mark><br>11:15 - 12:00<br>01-10-2022 |  |
| Upfront Payment             |                                                               |                                                           |  |
| Existing Memberships        |                                                               | •                                                         |  |
| Class Prie                  | ce                                                            |                                                           |  |
| Membership Type             |                                                               | ADULT 🔻                                                   |  |
| Book Using                  |                                                               | 1 Visit Pass 🔻                                            |  |
| Class Price                 |                                                               | <del>\$14.00</del>                                        |  |
| Extra Cost                  |                                                               | \$0.00                                                    |  |
| Total Payable               |                                                               | \$0.00                                                    |  |
| Confirm Booking             |                                                               |                                                           |  |

ONCE A SESSION HAS BEEN CORRECTLY BOOKED AND PAID FOR, A BOOKING CONFIRMATION IS DISPLAYED WITHIN THE APP AND AN EMAIL SENT TO THE MEMBERS EMAIL ADDRESS.

YOUR BOOKED SESSIONS CAN NOW BE VIEWED WITHIN THE "MY SCHEDULE" PAGE OF THE APP FOR FUTURE REFERENCE.

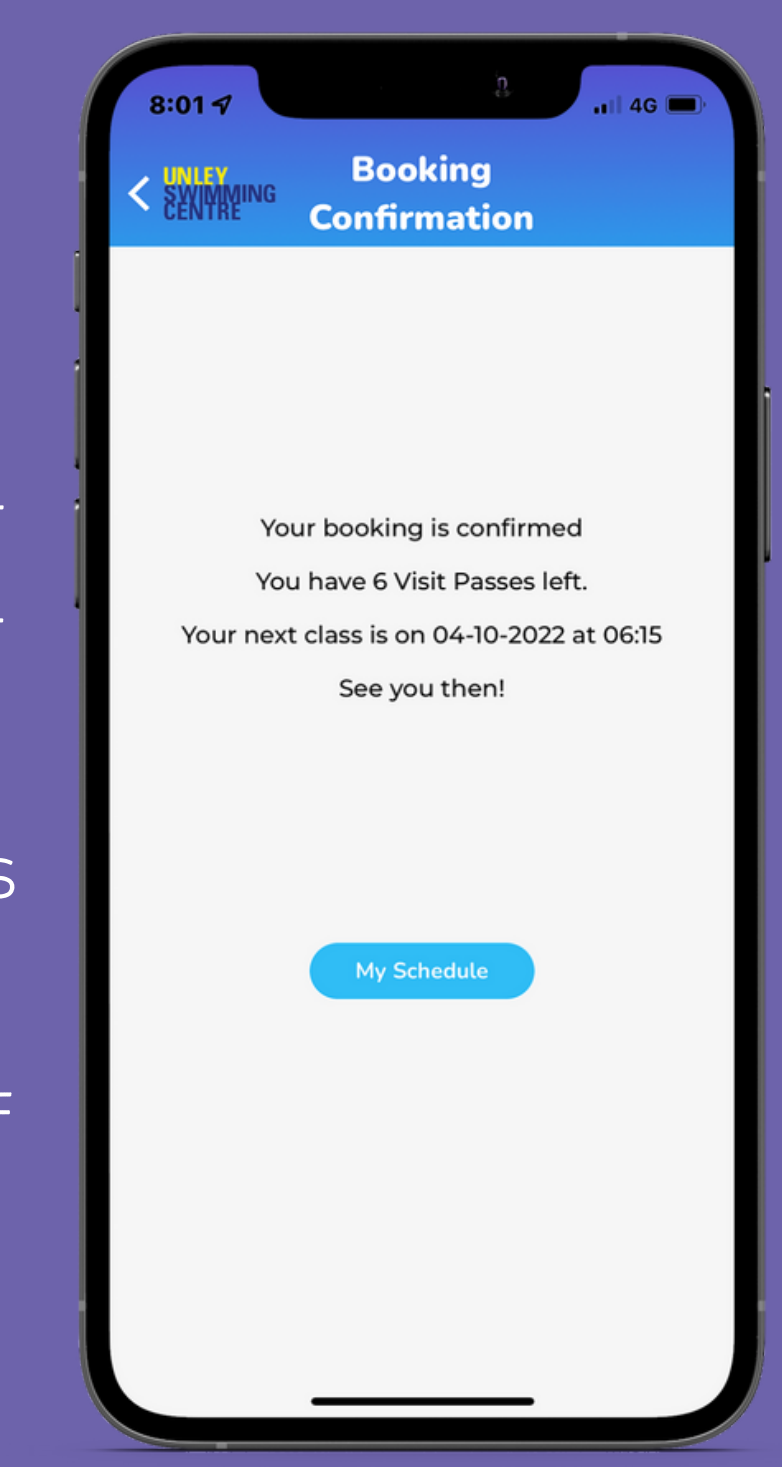

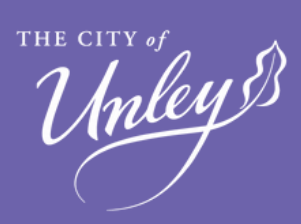

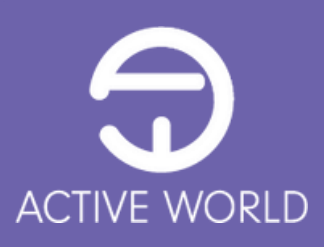

### HOW TO ACCESS YOUR GROUP FITNESS SESSION

### CONGRATULATIONS, YOU ARE ALMOST READY TO GET YOUR EXERCISE ON.

Simply come down to the Centre prior to your session start time (10 minutes early is best).

Stop at the entry window and inform the staff that you are booked in for the upcoming session.

They will then check the scheduled session and mark you as present.

Then it is on to the group fitness session.

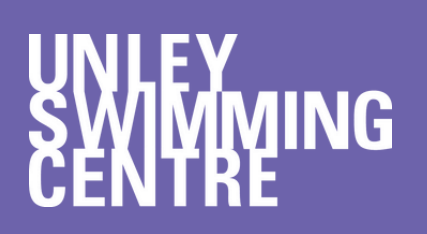

Unley 83

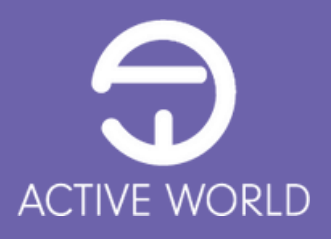